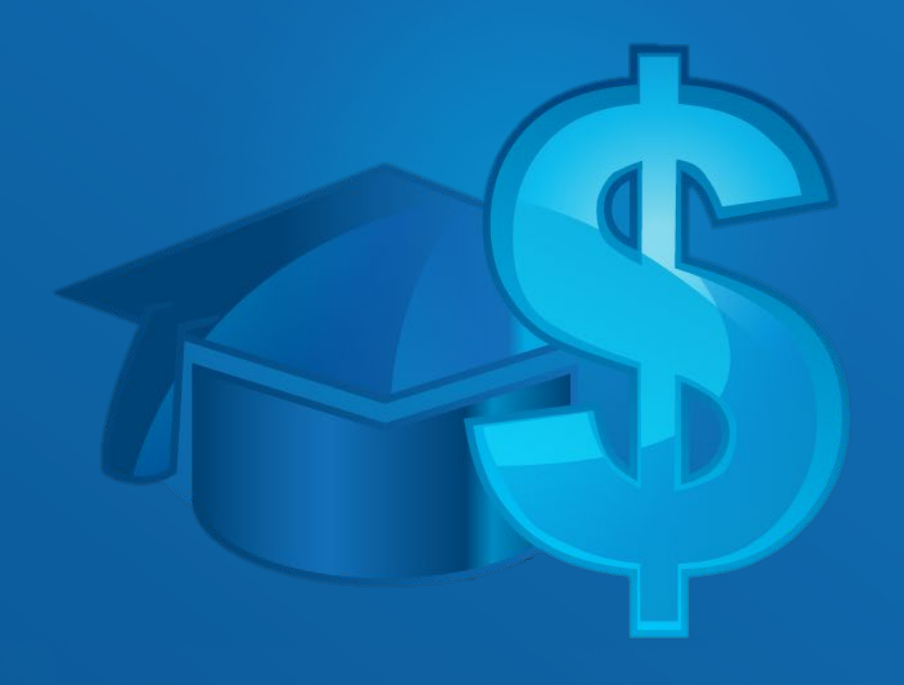

# PROCESO DE BECAS DE INSTITUCIONES EDUCATIVAS PARTICULARES

Manual de usuario

### Ingresar al Portal de Calificaciones y Trayectoria Educativa

 La madre, padre o tutor ingresará al Portal de Calificaciones y Trayectoria Educativa , a través de la opción Cuenta educativa

### https://trayectoriaeducativa.seg.guanajuato.gob.mx/index.aspx

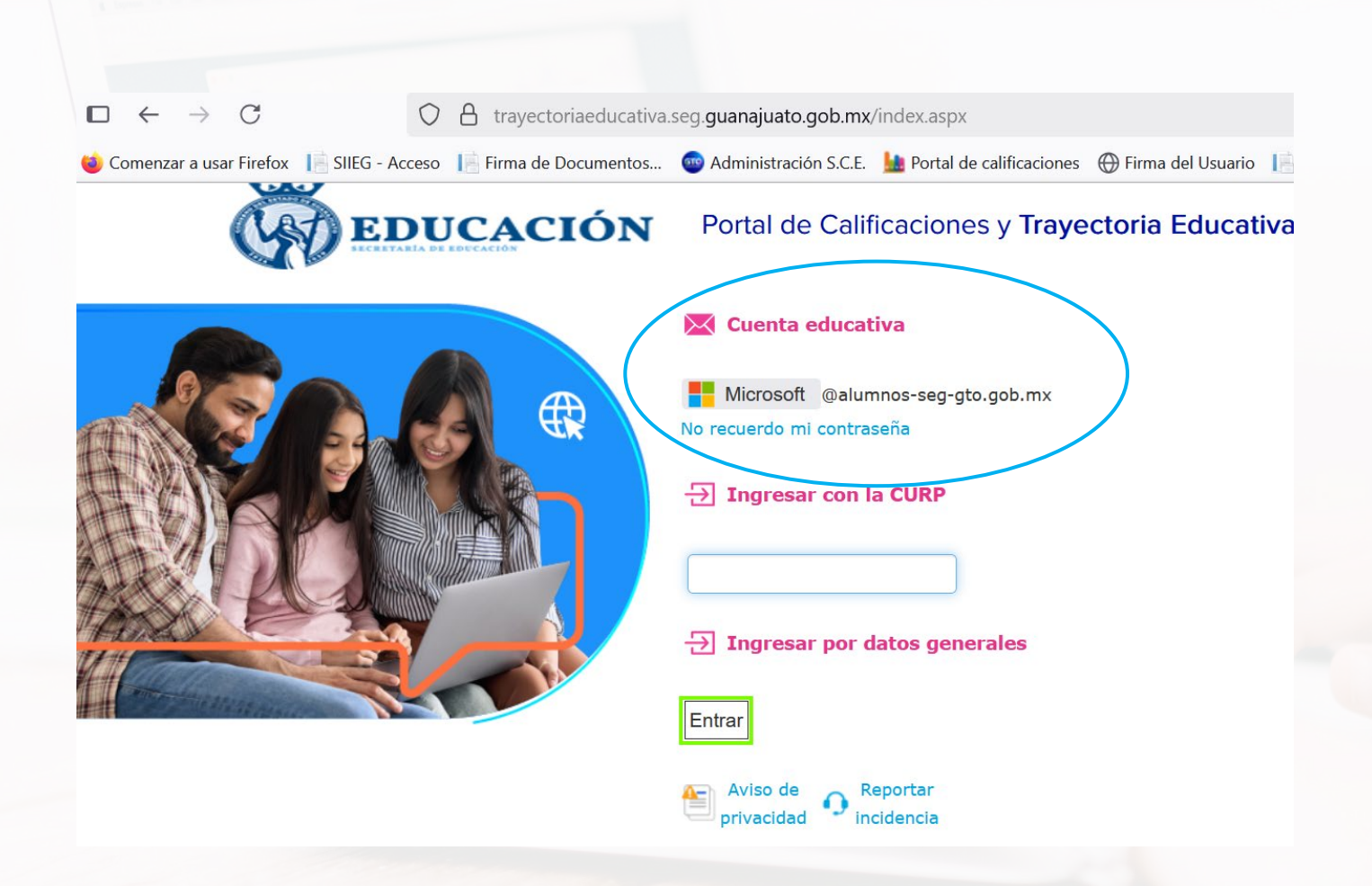

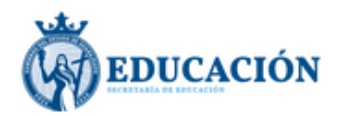

## Iniciar sesión

2114000@alumnos-seg-gto.gob.mx

Olvidé mi contraseña.

Atrás

| <b></b> |     |     |
|---------|-----|-----|
| - Sia   | ule | nte |
|         |     |     |

2. Se le solicita escribir la cuenta de correo asignada

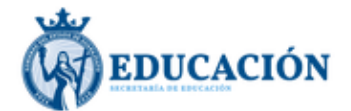

 $\leftarrow \ \texttt{21140002914} @ alumnos-seg-gto.gob.mx \\$ 

**3.** Escribir la contraseña que le fue asignada para la cuenta

# Escribir contraseña

•••••

Olvidé mi contraseña.

Iniciar sesión

17200031700@alumnos-seg-gto.gob.mx

### Actualizar contraseña

Necesita actualizar la contraseña porque se trata de la primera vez que inicia sesión o porque la contraseña expiró.

| ••••• |      |      |      |
|-------|------|------|------|
|       |      |      |      |
|       | <br> | <br> | <br> |
| ••••• |      |      |      |
|       | <br> | <br> | <br> |

**4.**Al entrar se solicita cambiar la contraseña asignada por una nueva que le sea fácil recodar en un futuro

Iniciar sesión

### 5. Aceptar los permisos de acceso solicitados:

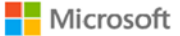

17200031700@alumnos-seg-gto.gob.mx

#### Permisos solicitados

#### SEG\_TrayectoriaEducativa Información sobre la aplicación

#### Microsoft no ha publicado esta aplicación.

Esta aplicación quiere:

- ✓ Sign you in and read your profile
- ✓ Read your mailbox settings
- ✓ Have full access to your calendars

La aceptación de estos permisos implica que permite a esta aplicación usar sus datos, tal y como se especifica en las condiciones de servicio y la declaración de privacidad. Puede cambiar dichos permisos en https://myapps.microsoft.com. Mostrar detalles

¿Le parece sospechosa esta aplicación? Haga clic aquí para informar de ella.

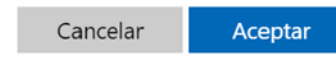

**6.** A continuación, se debe llenar el formulario de validación de identidad:

• Se debe indicar el parentesco con el alumno, la Curp de la madre, padre o tutor y dar clic en "Validar CURP".

Formulario de validación de identidad

| proporcionar a tu hijo re | ecursos que le avuden al logro de los aprendizajes esperados, así como una mavor cantidad de |
|---------------------------|----------------------------------------------------------------------------------------------|
| información de su exp     | ediente académico. Te pedimos que nos ayudes contestando el siguiente cuestionario para      |
| validar tu identidad, ten | i a la mano el acta de nacimiento de tu hijo(a).                                             |

| Datos de identidad     |          |            |              |
|------------------------|----------|------------|--------------|
| *¿Qué parentesco       | Tutor    | *          |              |
| tienes con el alumno?: |          |            |              |
| *Ingresa tu CURP:      | CAA19309 | 21MGTMRT01 | Validar CURP |

• Al validar la información se auto completa la información de la madre, padre o tutor y se debe indicar la clave de la escuela

| Datos de identidad                         |                    |                 |
|--------------------------------------------|--------------------|-----------------|
| *¿Qué parentesco<br>tienes con el alumno?: | Tutor 🗸            |                 |
| *Ingresa tu CURP:                          | CAAI930921MGTMRT01 | 🗸 Validar CUR   |
| *Ingresa tu nombre:                        | MARIA ITZEL        |                 |
| *Ingresa tu primer apellido:               | CAMARILLO          |                 |
| Ingresa tu segundo<br>apellido:            | AREVALO            |                 |
| Datos del alumno                           |                    |                 |
| *CURP:                                     | BABM140901*******  |                 |
| *Nombre:                                   | M                  |                 |
| *Primer apellido:                          | B***               |                 |
| Segundo apellido:                          | в                  |                 |
| *Clave de Centro de                        | 11PPR0930T         | (Ej. 11DPR00004 |

 Sí se desconoce la clave puede ingresar a la página https://app.seg.guanaj uato.gob.mx/CEO/ para consultarla.

• Se debe seleccionar el grado y grupo del alumno y guardar la información.

| Datos de identidad                           |                    |                  |        |                        |         |     |          |                 |
|----------------------------------------------|--------------------|------------------|--------|------------------------|---------|-----|----------|-----------------|
| *¿Qué paventesco<br>tienes con el alumno?    | Tubor 🗸            |                  |        |                        |         |     |          |                 |
| * ingresa tu CURP                            | CAAJEGORGIMGTHETEL | 🗸 Validar Cultif |        |                        |         |     |          |                 |
| *ingresa tu nombre:                          | PARIA ITZR.        |                  |        |                        |         |     |          |                 |
| "ingresa tu primer<br>apelido                | CAMARGULO          |                  |        |                        |         |     |          |                 |
| ingresa tu segundo<br>apeliido               | AMENALD            |                  |        |                        |         |     |          |                 |
| Datos del alumno<br>"CURP                    | 8484540901******   |                  |        | *Clave de Centro de    | 11PPR09 | 30T |          | (Ej. 11DPR0000A |
| *Nombre                                      | Harrison           |                  |        | Trabajo de la escuela: |         |     |          |                 |
| *Primer apellido                             | 8                  |                  |        |                        |         |     |          |                 |
| Segundo apelido:                             | B                  |                  |        |                        | 6       |     |          |                 |
| "Clave de Centro de<br>Trabajo de la escuela | Theeseyon          | (R): 110H800844) |        | *Grado:                | 1       | ~   |          |                 |
| "Grado                                       | 1 ¥                |                  |        |                        |         |     |          |                 |
| *Grupe                                       | 4 V                |                  |        | *Grupo:                | A       | ×   |          |                 |
|                                              |                    |                  | $\neg$ | orupo.                 | 10      |     |          |                 |
|                                              |                    |                  |        |                        |         |     |          |                 |
|                                              |                    |                  |        |                        |         |     | Cuardan. | V Canadan       |

 Cuando se guardan los datos se muestra la solicitud de consentimiento donde se indican los términos y condiciones, los cuales deben leerse detenidamente, y se manifiesta de manera expresa la autorización

| Solicitud de consentimiento                                                                                                    | Solicitud de consentimiento                                                                                                    | Solicitud de consentimiento                                                                                                    |
|----------------------------------------------------------------------------------------------------|----------------------------------------------------------------------------------------------------|----------------------------------------------------------------------------------------------------|
| Harrer sublisión la réormación del formulare parterior correspondente al alamon MATCO BACA BRAMEILA alvora<br>les deteriormentes las Telmanys condicionases y accaso de que seles de acuardo selecciona la opción Acepto,<br>en caso contrario selecciona la opón No acepto para finalizar el proceso.                                                                                                    | Tratefinito a otras dependencias de opólemo puia coladyovar en el ejercicio de las altituciones legates<br>contencias a étais.     Anamonia las escretarias de Educación de Guanayato, por conducto de la Dirección General de Protesiones.     Anamonia Internativa de Educación de Guanayato, por conducto de la Dirección General de Protesiones. | En ese sentido, la Secretaría me informa que el uso del servicio de la cuenta educativa deberá sujetanse a las<br>siguentes bases:                                                                                                    |
| <ul> <li>Marka ITEE: CAMARLIC J REFUGIL ce mi calactic de (padre: marke o tator) de MATE DEAC BRAINELA drogs ne conseminento de marce libre: réportice de réformada, para que tal Servatala de Educación de Guanquato, por conducto de la Dirección General de Professiones. Servicos Escolares e Incorporaciones, recabe los datas personales de mi menor, relativo a .</li> <li>Identificación (obtogarlía, nombre: edid, fecha de nacimiento, CURP entre otros).</li> <li>Exaciencis (altificacións, portendo de aporvechamiento, mansterica y observaciones de la evaluación, entre otros).</li> <li>Salad (por de sampe: antecedentes y/o estudos clinicos, esquema de vacunación, situación nutricional y discapacidades).</li> <li>Características fassa (peso, tala, estatura, media filacón cordo de pel ríos, fipo de opis, cejas, pestallas, cordo y do carabito, ester otros).</li> <li>Autivadades entruminarias de índios desportiva, acadeiras, culturar y social (yocena de la actividad, detale e la actividad, detale de particla, evidenci do la pórtical, entre otros).</li> <li>Datos tamiliaries (datos de partical, evidenci de la páctaci, entre otros).</li> <li>Datos tamiliaries (datos de páctaci, entre otros).</li> <li>Datos tamiliaries (datos de páctacia, entre otros).</li> <li>Datos tamiliaries (datos de páctacia, entre otros).</li> <li>Datos tamiliaries (datos de taletadas por estatura) esterta de la páctacia, entre otros).</li> <li>Datos tamiliaries (datos de taletadas por estatura).</li> <li>Datos tamiliaries (datos de taletadas por estatura) seguina de la páctacia, entre otros).</li> <li>Datos tamiliaries (datos de taletadas por estatura).</li> <li>Datos tamiliaries de indicatadas por estatura).</li> <li>Datos tamiliaries (datos de taletadas por estatura).</li> <li>Datos tamiliaries de activatadas de taletadas por estatura).</li> <li>Datos tamiliaries de activatadas de taletadas por estatura).</li> <li>Datos tamiliaries de activatadas de taletadas por estatura).</li> <li>Datos tamiliaries de activatadas por estatura).</li> <li>Datos tami</li></ul> | Servicios Excelares e incorporaciones, me informa lo siguiente:                                                                                                    | <ol> <li>A cada usuario se le proportionarà una cuenta (nombre de usuario y contraselta) de acceto a la pattorma institucional de Olice 56 de està Secrettalia. La administanto y contraselta de la contraselta questa bajo responsabilitad del usuario. Si el patte, mante o tuttor, proporciona a tra persona depata de la nomación contenda, así como a las aplicaciones institucionales a los que tenga acceso.</li> <li>Se señas que aliny cuando el usuario y contraselta de la cuenta decutante, el uso y on al las ou que esa persona haga de la información contenda, así como a las aplicaciones institucionales a los que tenga acceso.</li> <li>Se señas que aliny cuando el usuario y contraselta de la cuenta decutante, el uso y on al las ou cuenta decutante, el escuanto el uso ante al estimante, el información polícia por este el sepensaria, gruedando prohibida su utilización para fines de calaber personal.</li> <li>Deberá limitarse estinciamente a cuestiones academicas, quedando prohibida su utilización para fines de calaber personal.</li> <li>Deberá limitarse estinciamente prohibido el cienno de mesages en cabran, mensages con conterio de sua tutario consultario a que al administra estinciamente a cuestiones academicas, quedando prohibida su utilización para fines de calaber personal.</li> <li>Deberá limitarse estinciamente prohibido el elivio de mesages en cabran, mensages con contendo o comentarios que alcelera torbanto de las cuentas decutatas de cambinado de dato personales. Duesta de las cuentas de consolmento de la Dirección General de Consegnita inhabilidad y se barat de consolmento de la Dirección General de Consegnita Legal de cuenta de esta dorcentento de las directaria.</li> <li>Se aria segonaria inhabilidad y se barat de consolmento de la Dirección General de Consegnita Legal de esta barcetaria.</li> <li>Se aria segonarialidad de lusarior respatiatary deputar la información de usuaña dere dato persona de las exertería.</li> <li>Se aria segonarialidad de lusarior respatidar y depu</li></ol> |
| Así como los datos de identificación del que suscribe (nombre, edad, fecha de nacimiento, CURP, correo<br>electrónico, telefono, domicilio particular y parentesco con el alumno), mismos que serán utilizados para las<br>siguientes finalidades.                                                                                                    | pressoar, primara y secundaria<br>• Outoro, con un budin de correo de 50 GB<br>· Word                                                                                                    | De gual manera, receb la cave de acceso para la plataforma Google Classroom.<br>Si ustel na leido cuadadoamente el presente documento y el aviso de privacidad, silvase manifestar su<br>consentimiento sobre el tratamiento de os astatas personanas el uso de la cuenta escustiva y acceso para la                                                                                                    |
| <ol> <li>Dar seguimento en lo relativo al control excotar y trayectoria educativa de los educandos de instituciones<br/>de educación básica plóticas y prinadas, incorporadas a la Secretaria de Educación de Guanquato,<br/>además de establecer un cana de comunicación oficial con los padres, madres o futores de los alumnos de</li> </ol>                                                                                                    | Excel     PowerPoint     Ordelote                                                                                                    | patationa Google Classiono, selecconando la casilla correspondente.<br>Para cualquier clarancin respecto al luos y intalmiento de sus datos personales, favor de contactar al correo<br>control_escolar@seg guanajuato gob mr.                                                                                                    |
| Educacion Basica, que nos permita diseñar los mecanismos para brindarie un espacio con el cual tendrá<br>disponible la información personal de su tituíar, como lo son datos de identificación, académicos, de salud,<br>así como características físicas;                                                                                                    | OneDive; con un espacio de 1 TB de almacenamiento     Sharepoint     Teans                                                                                                    | ✓ Acepto X No acepto                                                                                                    |
| <ol> <li>Realizar análisis, investigaciones y planeación de procesos de atención a la ciudadanía; y</li> <li>Transferriros a otras dependencias de optiermo para coadvuyar en el elercicio de las atribuciones legales.</li> </ol>                                                                                                    | • Sway                                                                                                    | <ul> <li>Lore: an que moure error, manare, voiencia o doio que puedan alectar la manifestación de voluncia de ocuar.</li> <li>Específica: que será para finalidades concretas, lícitas, explicitas y legitimas que justifiquen el tratamiento.</li> </ul>                                                                                                    |

|                       | comunicación más rápida y efectiva. T<br>tutor del alumno. | Te sugerimos proporciones números telefónicos que pertenezcan al padre, madre o |
|-----------------------|------------------------------------------------------------|---------------------------------------------------------------------------------|
| . La madre, padre o   | *Teléfono celular:                                         | 4181577587                                                                      |
| itor ingresará los    | Teléfono celular 2:                                        | 4181099327                                                                      |
| atos de contacto y se | Teléfono de casa:                                          |                                                                                 |
| uarda la Información: | *Correo electrónico del padre,<br>madre o tutor:           | itchel.ca.21@gmail.com                                                          |

### 8. El portal permite ingresar a la información detallada del alumno:

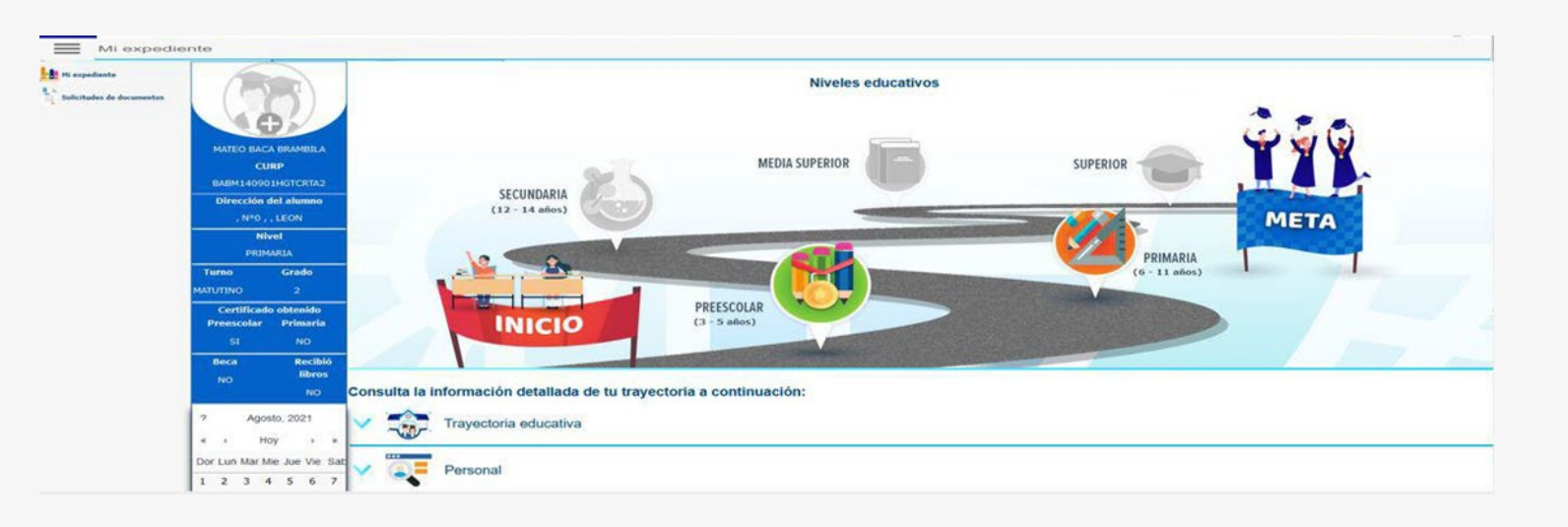

9. Seleccionar del menú izquierdo Solicitudes de documentos:

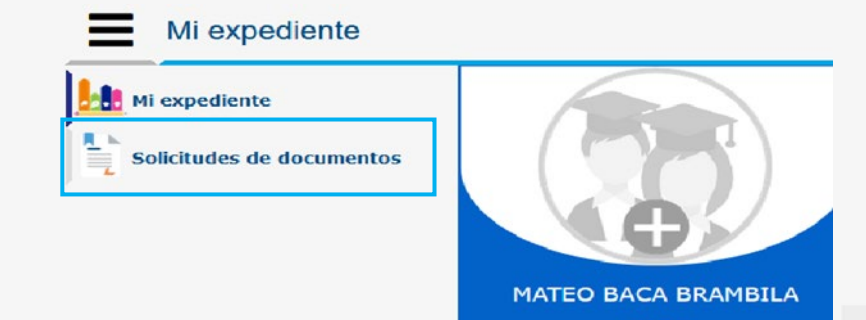

CURP

**10.** Para los alumnos de instituciones particulares se habilitará el botón de **Solicitud de Beca:** 

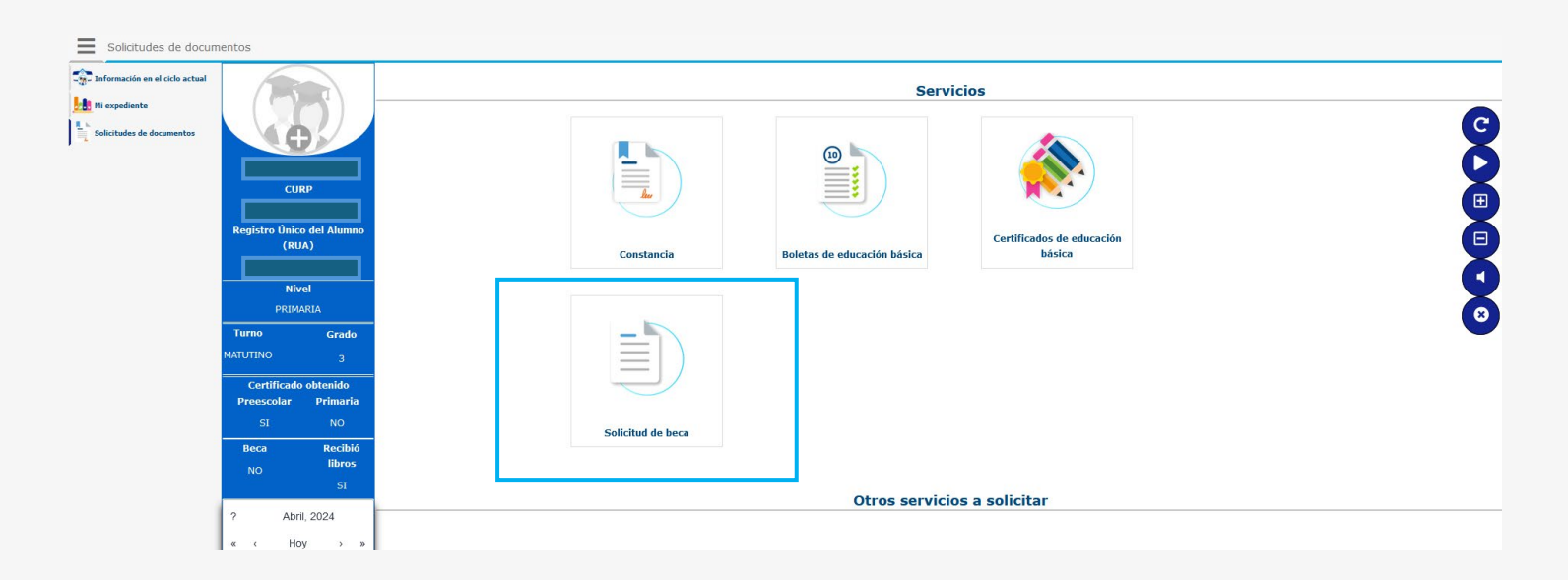

**11.** Descargar el formato de solicitud para llenarlo y firmarlo:

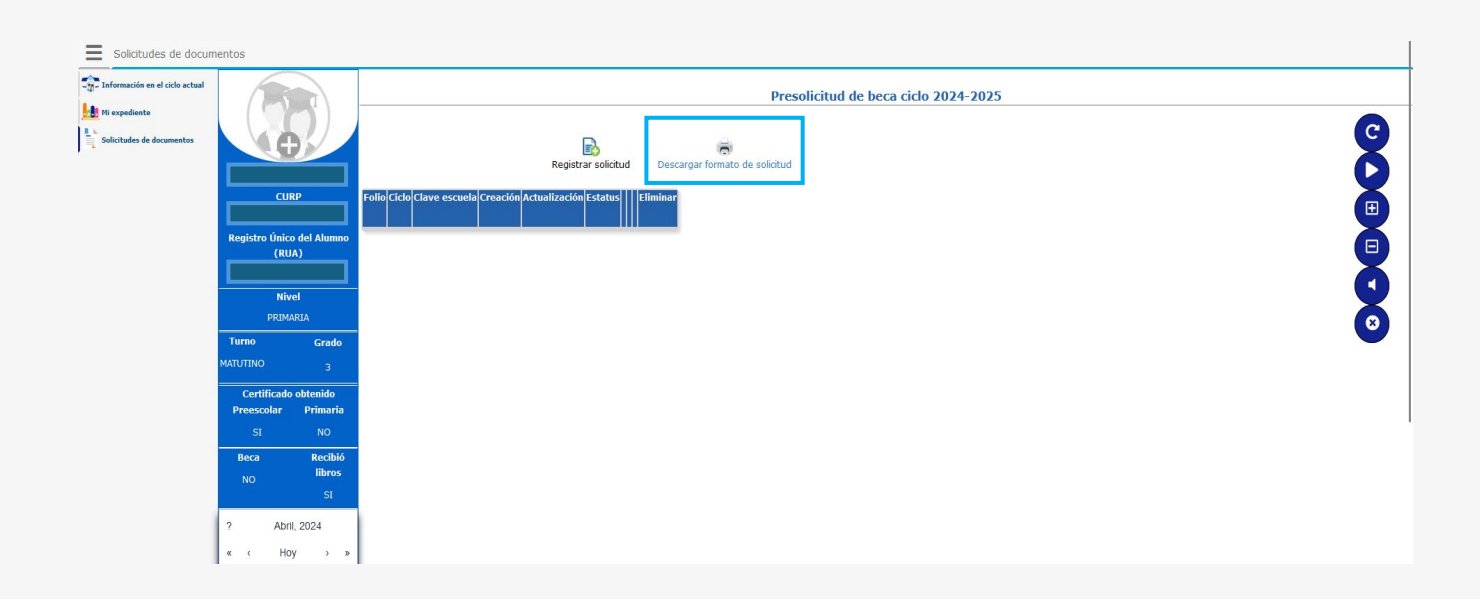

• En la solicitud se muestran los datos de Nombre, CURP del alumno y la Clave de la escuela

12. Se debe adjuntar la documentación solicitada en formato pdf, al finalizar la carga dar aceptar para guardar lo realizado.

| Datos de la proselicitud                                            | Favor de cargar todos los documentos solicitados, de lo contrario la solicitud será eliminada |
|---------------------------------------------------------------------|-----------------------------------------------------------------------------------------------|
| Nombre:                                                             |                                                                                               |
| CURP:                                                               |                                                                                               |
| Clave de la escuela:                                                | 11PPR0175X                                                                                    |
| ldentificación oficial (PDF)<br>(De la madre, padre o tutor)        |                                                                                               |
| Examinar) Ningún archeccionado.                                     |                                                                                               |
| 📄 Cargar                                                            |                                                                                               |
| Comprobante de domicilio (PDF)<br>(No mayor a 3 meses)              |                                                                                               |
| Examinar) Ningún archeccionado.                                     |                                                                                               |
| E Cargar                                                            |                                                                                               |
| Formato de solicitud (PDF)<br>(Ilenado y firmado)                   |                                                                                               |
| Examinar) Ningún archeccionado.                                     |                                                                                               |
| Cargar                                                              |                                                                                               |
| Situación económica (PDF)<br>(comprobante de ingresos, solvencia ec | onómica, talón de pago, etc.)                                                                 |
| Examinar) Ningún archeccionado.                                     |                                                                                               |
| 📄 Cargar                                                            |                                                                                               |
|                                                                     | 🗸 Guardar                                                                                     |
|                                                                     |                                                                                               |

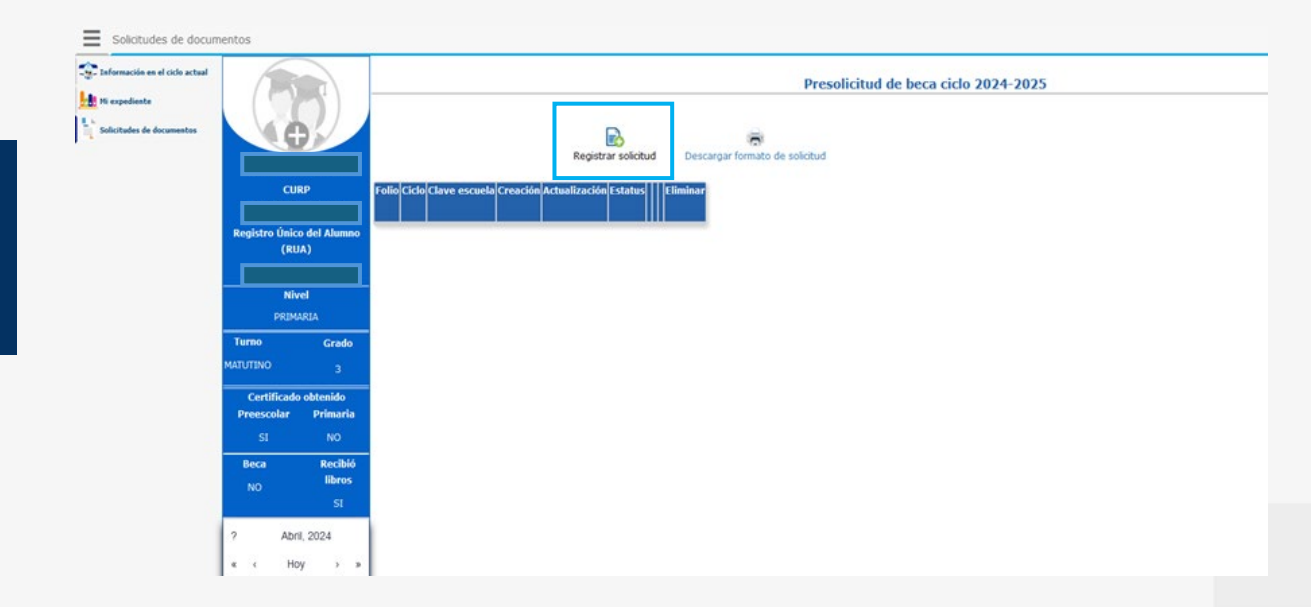

13. Registrar la solicitud:

13. Una vez que se haya realizado el registro de la solicitud y mientras se encuentra activo el periodo para solicitar beca, se permitirá consultar y/o cambiar los documentos.

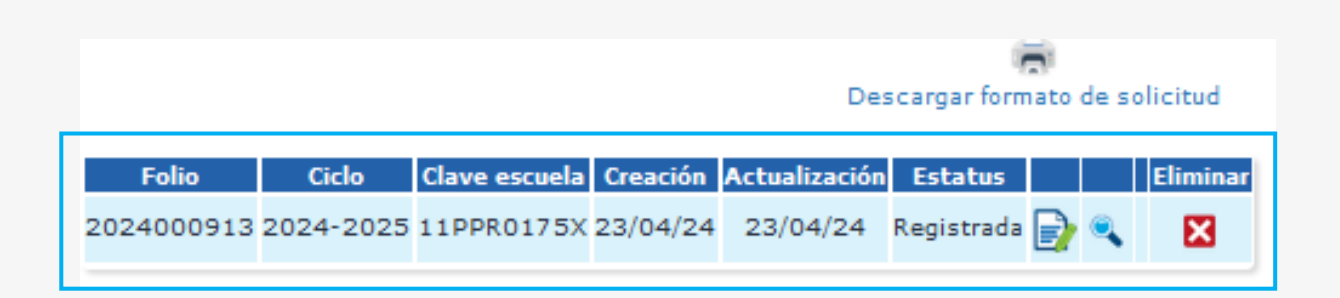

• En el detalle se puede consultar la fecha de la solicitud, la última actualización y el estatus de la misma, este último permanece en registrada durante todo el periodo de solicitud de beca

# PROCESO DE BECAS DE INSTITUCIONES EDUCATIVAS PARTICULARES

Manual de usuario

# ¿Tiene alguna duda o sugerencia?

Escríbanos a:

ad\_gonzalez@seg.guanajuato.gob.mx c\_morales@seg.guanajuato.gob.mx

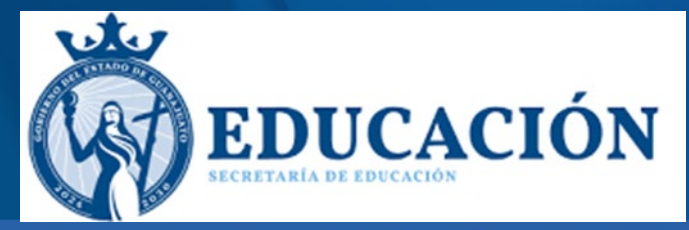

Secretaría de Educación